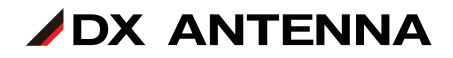

# マルチレベルチェッカー LC70WCS ファームウェアアップデート手順

(ファームウェア1.40用)

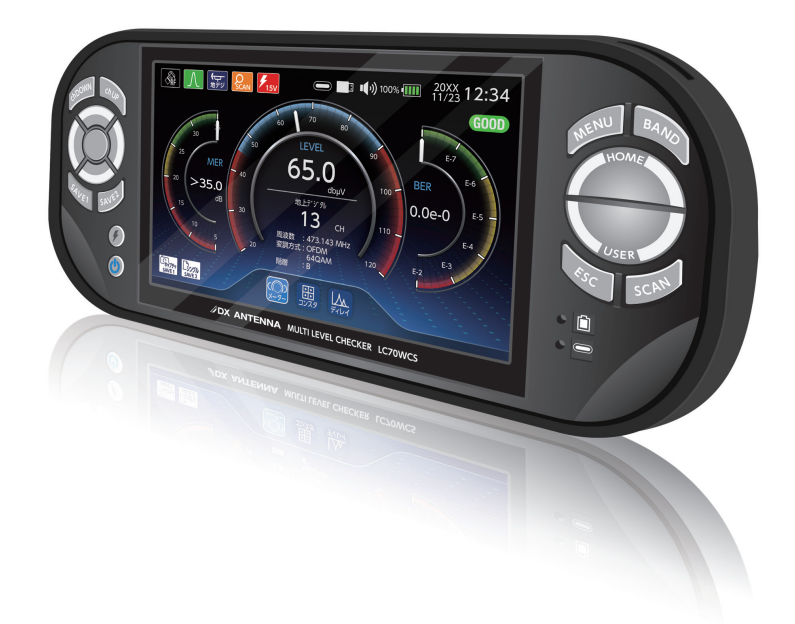

### DXアンテナ株式会社

2023年11月 7.0版

### ご準備いただくもの

本製品

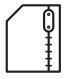

- lc70wcs\_update.zip
  (以下アップデートファイル)
- ・市販の USB メモリー(Type A):容量 32GB まで
  - 重要 USB メモリーは本製品で、フォーマットをする 必要があります。フォーマットをすると USB メモリー内のデータはすべて消去されます。 事前に USB メモリー内のデータをパソコンに バックアップしてください。

### バージョン確認

マルチレベルチェッカー(LC70WCS)のバージョンアップを実施する前に、事前にお 手持ちの本製品の「バージョン情報」をご確認ください。

「製品」に表示されている現在のバージョンを確認してください。

- 重要 「OPTION ID」に「1」を表示していることを確認してください。「1」を表示していないときは、LC70WCSのアップデートはできません。「OPTION ID」が「3」を表示しているときは、WFC01(LC70WCS 遠隔制御オプショ ン)をアップデートしてください。
- (□):HOME > システム設定 > バージョン情報

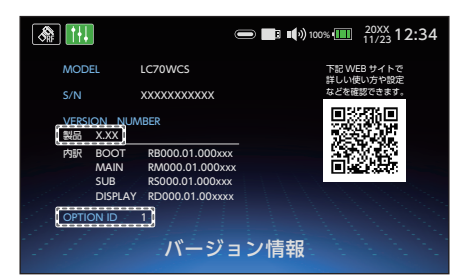

ファームウェアバージョンの変更履歴については、⇒3ページをご確認ください。

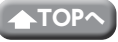

#### ■ ファームウェアVer1.40

 ・マルチ測定 リストモードにおいて、信号レベル、MER(C/N)、BER の値が しきい 値内にあるかどうかの判定結果を ○×で表示する機能を追加しました。また、本バー ジョンで測定結果を保存 (SAVE2 ボタン) すると、保存する測定データに判定結果 も記録し、データ管理の測定データ表示にて判定結果を確認することができます。

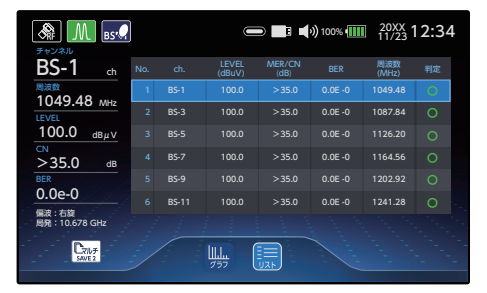

・USER 設定「ALL」での測定チャンネル上限数を 20ch から 50ch に拡張しました。
 本変更により、新バージョンのファームウェア (Ver 1.40) で 20ch より多い測定
 チャンネルを登録した USER 設定ファイルは、旧バージョンのファームウェアで正しく動作しません。

複数の LC70WCS をお使いの場合は、すべての LC70WCS を同じファームウェア バージョンにアップデートしてご使用ください。なお、ファームウェアアップデー ト後でも、旧バージョンで作成した USER 設定ファイルは継続して使用できます。

#### ファームウェアバージョン

◆ USER 設定ファイル

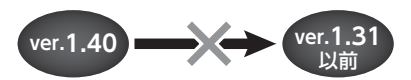

・CATV 放送測定動作の安定性向上のための修正をしました。

#### ファームウェアVer1.31

・製品向上のための修正をしました。

#### ■ ファームウェアVer1.30

- ・地上デジタルまたは CATV (ISDBT) を測定時に、MER 表示から換算 C/N 表示(換算 C/N 表示から MER 表示) に切り換える機能を追加しました。
- ・その他、製品の向上のための修正をしました。

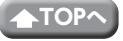

#### ■ ファームウェアVer1.20

- ・BS/CS デジタル放送における C/N 測定補正値を変更しました。
- ・USER 設定「ALL」で測定するときに、測定チャンネルの登録順に測定が可能になりました。
- ・USER 設定「ALL」で測定するときに、グラフ測定が可能になりました。
- ・シングル測定画面で、同軸ケーブルに 2.4GHz 帯の Wi-Fi 信号が一緒に伝送され、 衛星放送 (BS-10、BS-12、BS-14 などのチャンネル) が受信不良となったときに「与 干渉」アイコンを表示する機能を追加しました。
- ・複数のバンドを含む USER 設定ファイルを選択し、マルチ測定を開始して給電した 状態で「SAVE2」ボタンを押すと給電が停止する現象を修正しました。

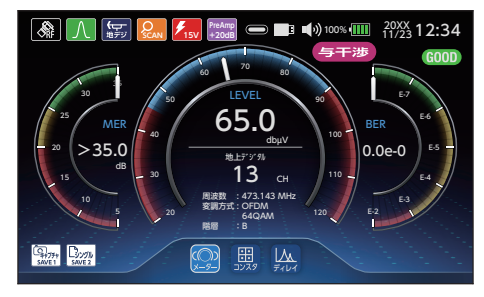

重要

今回の USER 設定 [ALL] の機能を追加することで、新バージョンのファームウェア(Ver.1.20) で作成した USER 設定ファイル、データロガー設定ファイルは、旧バージョンのファームウェア(Ver.1.12 以前)とは、互換性がないため、旧バージョンで作成したファイルを新バージョンに取り込むことはできません。

また、旧バージョンで作成した 設定ファイルは、新バージョンに取り込むことはできません。

お使いの複数のLC70WCS でUSER 設定ファイル、データロガー設定ファ イルを共有する場合は、すべてのLC70WCS を同じファームウェアバー ジョンにしてご使用ください。

なお、ファームウェアアップデート後でも、旧バージョンで作成した USER 設定ファイル、データロガー設定ファイルは継続して使用できます。

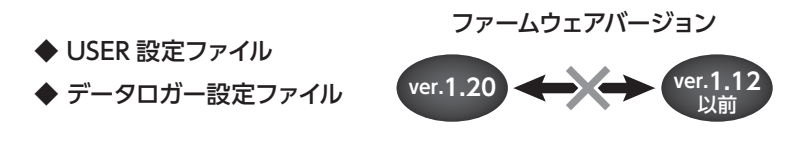

■ ファームウェアVer1.12

CATV ANNEX B の信号が正しく測定できない現象を修正しました。

■ ファームウェアVer1.11

USER 測定およびデータロガーの測定のときに PILOT 信号を測定した後、CATV 信号 を測定しなくなる現象を修正しました。

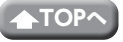

#### ■ ファームウェアVer1.10

- ・SCC-B および SCC-C の測定品質を改善しました。
- ・以下の機能を追加しました。

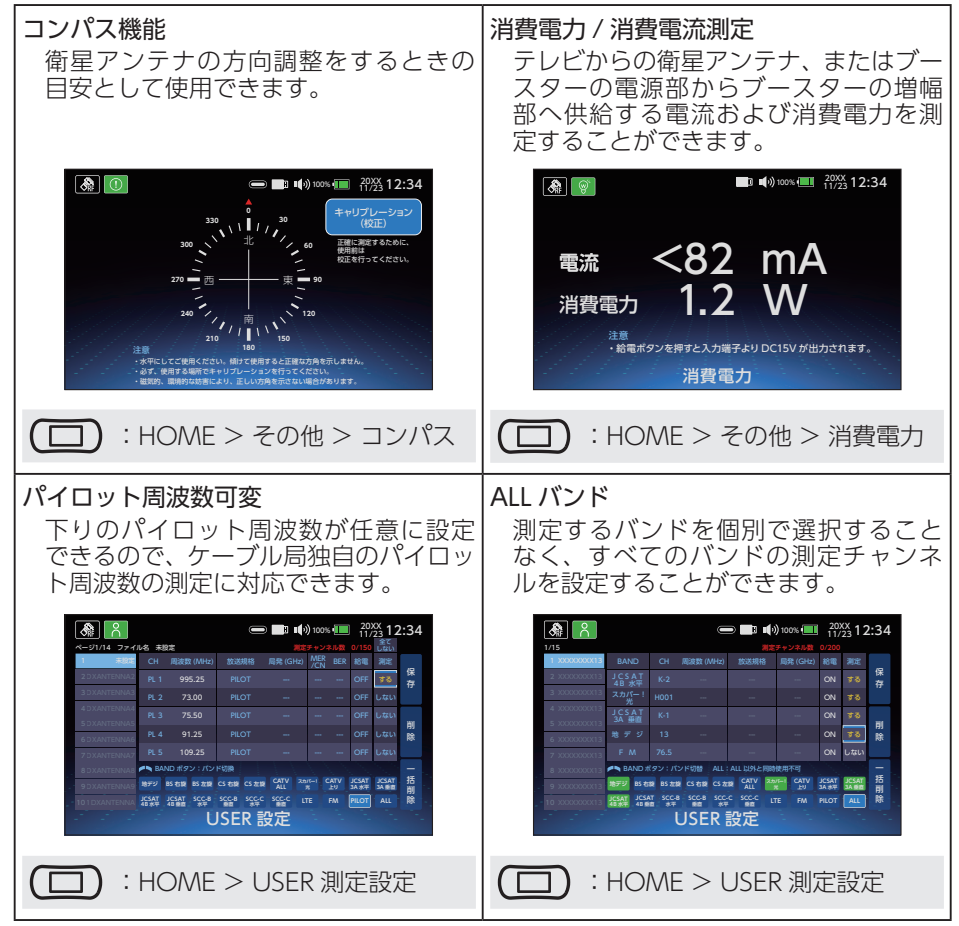

アップデートファイルのダウンロード手順・準備

1 下記の URL より、アップデートファイル(lc70wcs\_update.zip)をお手持ちの パソコンにダウンロードする。

https://www.dxantenna.co.jp/product/item/firmware/lc70wcs\_update.zip zip ファイルを解凍すると、lc70wcs\_update.dxu ファイルが生成される。

2 USB メモリーを用意する。

本製品を起動して USB 端子に市販の USB メモリーを接続し、USB メモリー を認識したことを確認する。(数秒後に 表示されます。)

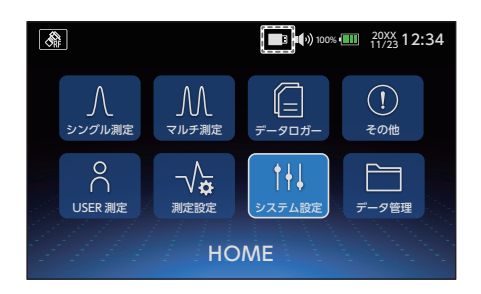

4 HOME 画面から「システム設定」へ移動し、「USB フォーマット」を行う。 ※ FAT32 にフォーマットされます。

**重要** USB メモリーは本製品で、 フォーマットをする必要があ ります。USB メモリー内に 保存していたデータはすべて 消去されます。

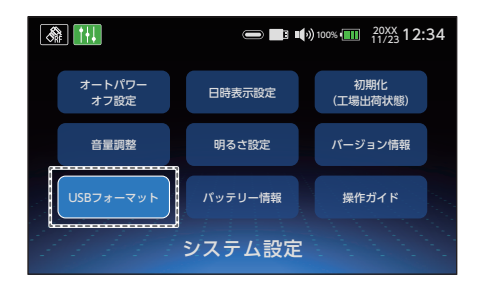

5 手順1でlc70wcs\_update.dxuファイルをダウンロードしたパソコンに、手順4 でフォーマットした USBメモリーを接続し、lc70wcs\_update.dxuファイルを USBメモリーに移動する。

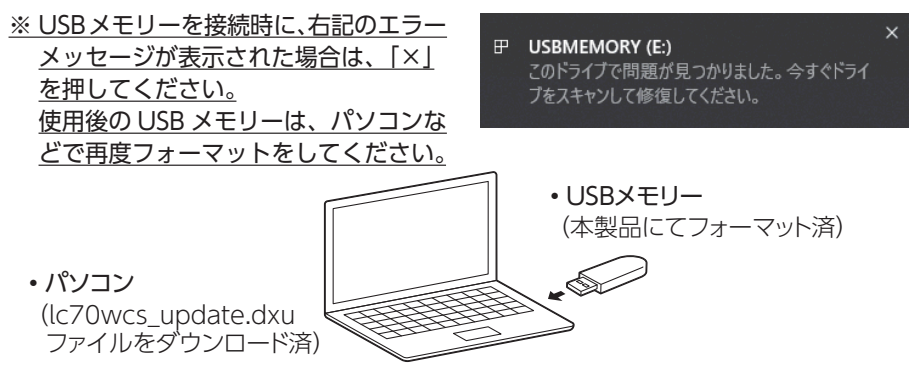

## アップデート手順

- 本製品にACアダプターを接続する。
  ※必ず、ACアダプターを接続してください。
- 2 本製品を起動した状態で HOME 画面から、「システム設定」→「バージョン情報」へ移動する。

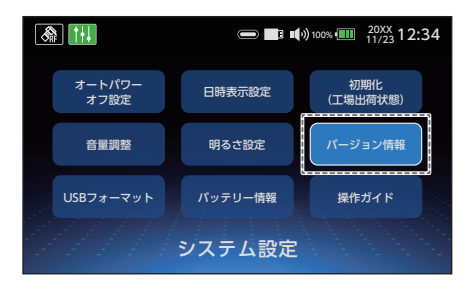

- 本製品の USB 端子に USB メモリーを接続し、USB メモリーを認識するまで待つ。
  (数秒後に表示されます。)
  USB 内にアップデートファイルがある場合、「最新にアップデート」のボタンが表示される。
  ※ USB メモリーを認識しない場合は一度 USB メモリーを抜いてから、再度接続してください。
- 4 「最新にアップデート」ボタンを押し、 ポップアップに表示されるバージョンで 間違いがない場合は、「はい」を押す。

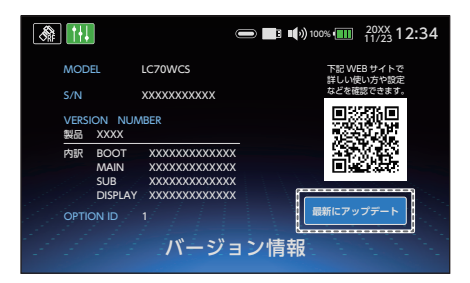

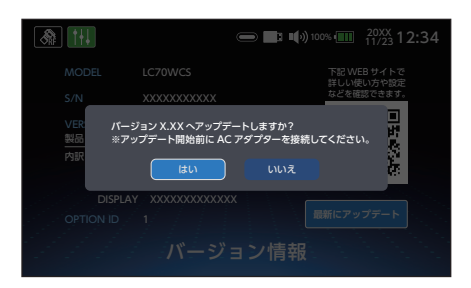

5 アップデート中の画面が表示され、消えた後、自動で本製品が再起動する。 ※アップデート中は USB メモリーを抜かないでください。

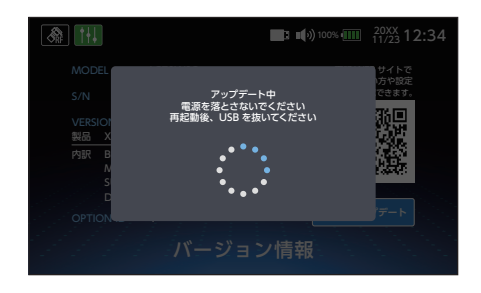

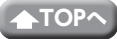

アップデート手順(つづき)

#### 本製品が再起動し、「アップデートが正 常終了しました」が表示されたら、USB メモリーを抜く。

 しばらく時間が経過した後、液晶 画面と電源ボタンが消灯している ときは、オートパワーオフ機能が 作動して待機モードになっていま す。
 電源ボタンを1回押して、待機 モードを解除したときに、本製品 が操作できないことがあります。
 そのときは、待機モードを解除し た後、決定ボタンを2回押してく ださい。

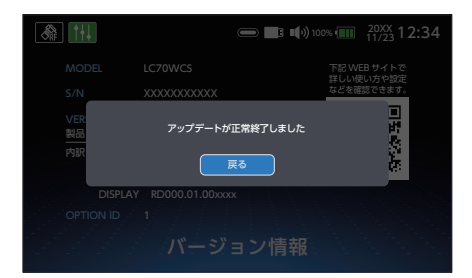

アップデート後のバージョンを確認する。 (→ 2 ページ) <u>※「製品」に表示されたバージョンが</u>

<u>1.40 になっていれば、アップデート は完了です。</u>

| A 111                              | e                                                                                 | 🗩 🔜 📢) 100% 🛄 | 20XX<br>11/23 12:34 |
|------------------------------------|-----------------------------------------------------------------------------------|---------------|---------------------|
| MODEL                              | LC70WCS                                                                           | W SH          | Bサイトで               |
| S/N                                | XXXXXXXXXXXXX                                                                     | 詳しい!!         | eい方や設定<br>認できます。    |
| <u>VERSION_NUMBER</u><br>[製品 X.XX] |                                                                                   |               |                     |
| 内訳 BOC<br>MAI<br>SUB<br>DISF       | DT RB000.01.000xxx<br>N RM000.01.000xxx<br>RS000.01.000xxx<br>PLAY RD000.01.00xxx |               |                     |
| OPTION ID 1                        |                                                                                   |               |                     |
| バージョン情報                            |                                                                                   |               |                     |

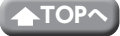